# Checklist for Schools preparing Tender Documentation for School Meals Scheme

### 1. Determine Value of Contract

| Determine the value of the contract                                                                                                    |   |  |
|----------------------------------------------------------------------------------------------------|---|--|
| Task                                                                                                    | ~ |  |
| Identify the level of funding received and estimate the value of the contract over 3 years using the <u>School Meals Calculator</u> on the SPU website.                                                                                                    |   |  |
| When an estimated value has been identified, determine the appropriate procurement strategy that should be used.                                                                                                    |   |  |
| <ol> <li>Below €50,000 prepare a Request for Proposal (RFP) to seek a minimum of<br/>three proposals from service providers of your schools choice.</li> <li>Above €50,000 prepare a <u>Call for Tender (CFT)</u> suite of documents outlined<br/>below.</li> </ol> |   |  |

# 2. Call for Tender (CFT)

| Download and complete the Call for Tender (CFT) document                                                                                                    |   |  |
|----------------------------------------------------------------------------------------------------|---|--|
| Task                                                                                                    | ~ |  |
| Save the downloaded <u>Call for Tender (CFT)</u> using this file naming convention:<br>"CFT Catering Services under the School Meal Scheme; School Name; Roll<br>number".                                                                                                    |   |  |
| Make the necessary edits, highlighted thus, throughout the document up to<br>Appendix 5. It is very important to appropriately define your schools needs as to<br>how the service is to be provided i.e. will the food be prepared on/off site,<br>delivered hot/cold etc. Ensure your CFT clearly identifies your specific schools<br>requirements and delete any redundant sample wording that is not relevant. |   |  |
| Review the bullet points in Appendix 1, Section 1.1 – Specification of Requirements.                                                                                                    |   |  |
| Keep the listed requirements (bullet points) that define school requirements and delete those that don't.                                                                                                    |   |  |
| Insert any other bespoke (school-specific) requirements.                                                                                                    |   |  |
| Then, remove the highlighting, return the text to black, and remove all comments by SPU.                                                                                                    |   |  |

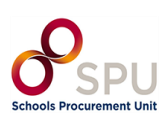

# 3. Tender Response Document (TRD)

| Download and complete the Tender Response Document (TRD)                                                                                                    |   |  |
|----------------------------------------------------------------------------------------------------|---|--|
| Task                                                                                                    | ✓ |  |
| Save the downloaded <u>Tender Response Document (TRD)</u> using this file naming convention as above: "TRD Catering Services under the School Meal Scheme; School Name; Roll number". |   |  |
| Make the necessary edits, <mark>highlighted thus</mark> , throughout the document. Then, remove the <b>highlighting</b> and return the text to black.                                 |   |  |

### 4. Service Level Agreement (SLA)

| Download and complete the Service Level Agreement (SLA)                                                                                                    |          |  |
|----------------------------------------------------------------------------------------------------|----------|--|
| Task                                                                                                    | <b>~</b> |  |
| Save the downloaded <u>Service Level Agreement (SLA)</u> using this file naming convention as above: "SLA Catering Services under the School Meal Scheme; School Name; Roll number".                                                                                                 |          |  |
| Make the necessary edits, highlighted thus, throughout the document and referring to your finalised CFT. Ensure any changes to your school's requirements made in the CFT are reflected in the SLA where appropriate.<br>Then, remove the highlighting and return the text to black. |          |  |

# 5. Draft Contract

| Download and complete the Draft Contract                                                                                                    |   |
|----------------------------------------------------------------------------------------------------|---|
| Task                                                                                                    | √ |
| Save the downloaded <u>Draft Goods &amp; Services Contract</u> using this file naming convention as above: "Draft Contract Catering Services under the School Meal Scheme; School Name; Roll number". |   |
| No further edits are necessary to this document at this stage. Schools will complete this document upon contract award with the successful service provider.                                          |   |

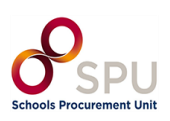

### 6. Using eTenders

| Using eTenders |                                                                                                    |   |
|----------------|----------------------------------------------------------------------------------------------------|---|
|                | Task                                                                                                    | ✓ |
| Download       | the Introduction to eTenders Guide available here.                                                                                                    |   |
| Follow ste     | ep-by-step instructions which match your profile:                                                                                                    |   |
| (i)            | Existing user but do not know your username (guidance video <u>here</u> ).                                                                                                    |   |
| (ii)           | Existing user login/forgot password (guidance video <u>here</u> ).                                                                                                    |   |
| (iii)          | If registered on old eTenders platform (guidance video <u>here</u> ).                                                                                                    |   |
| (iv)           | Registering a School as a Contracting Authority (CA) (guidance video <u>here</u> ).                                                                                                    |   |
| (v)            | Once you have successfully logged into eTenders, fully complete your school's (Contracting Authority) profile details (see Figure 3.17 in Section 3.1.1 of the Introduction to eTenders Guide available <u>here</u> ). |   |

# 7. Publishing Tender

| Create and Publish a Contract Notice on eTenders                       |   |  |
|------------------------------------------------------------------------|---|--|
| Task                                                                   | ~ |  |
| Download the 'How to Create & Publish Call for Tender' guide available |   |  |
| Create Workspace Call for Tender (CFT)                                 |   |  |
| Finalise CFT Core Information                                          |   |  |
| Associating Contracting Authority Users                                |   |  |
| Define CFT Workflow                                                    |   |  |
| Publish Contract Notice/Add Contract Documents                         |   |  |
| Create Notice                                                          |   |  |
| Publish the CFT Notice                                                 |   |  |

End of Document.

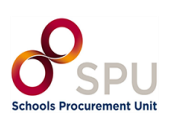